## Příklad - Omezení dostupnosti zdroje

V příkladu Příklad - Omezení dostupnosti lokace jsme si ukázali jak hromadně omezit pracovní dobu pro celou lokaci, tzn. i pro všechny zdroje na této lokaci. Nyní si ukážeme jak omezit dostupnost konkrétního zdroje.

- Vytvoření kalendáře
- Přidání nedostupnosti

## Vytvoření kalendáře

Přejdeme do evidence Kalendář, dostupné ze sekce Kapacity a vytvoříme nový kalendář s názvem "Denisa Pechárová - dostupnost". Výchozí hodnota 0 znamená, že pokud nebude platné v daný okamžik žádné pravidlo, je hodnota kalendáře 0 a zdroj je nedostupný.

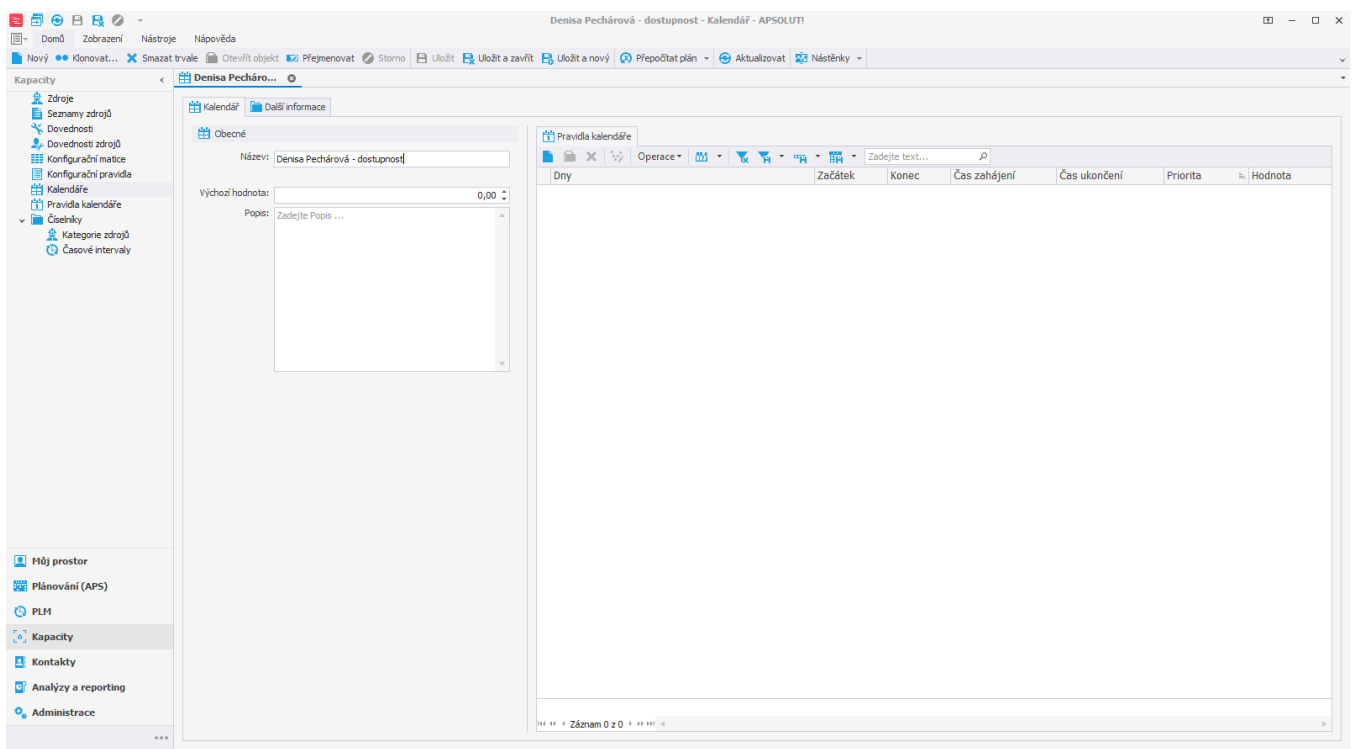

Uživatel: kozielova Server: localhost [ProtoExpress] Organizace: ? Lokalizace: cs Pohled: Calendar\_DetailView Production plan

Nyní určíme kdy bude zdroj dostupný. Založíme nové pravidlo kalendáře, vyplníme čas zahájení 6h, čas ukončení 14h a hodnotu 1. Dále vybereme dny - Pondělí až Pátek, ve kterých bude zdroj dostupný. Pokračujeme uložením záznamu.

| □ Domů Zobrazení Nástr<br>Nový ●● Klonovat X Smaz | oje Nápověda<br>nat trvale 📓 Otevřit objekt 🔀 Přejmenovat 🖉 Storno 📔 U | ložit 😫 Uložit a zavřit 📙 Uložit a nový 🕡 Přepočilat plán – 😁 Aktualizovat 🗱 Nástěnky –                                                                                                    | _         |
|---------------------------------------------------|------------------------------------------------------------------------|----------------------------------------------------------------------------------------------------|-----------|
| Kapacity <                                        | 🛗 Denisa Pecháro 🕲                                                     |                                                                                                    |           |
| 👷 Zdroje<br>📄 Seznamy zdrojů                      | 🛗 Kalendář 📔 Další informace                                           |                                                                                                    |           |
| ⅔ Dovednosti<br>♣ Dovednosti zdrojů               | 🛗 Obecné                                                               | 11 Pravida kalendáře                                                                                                    |           |
| Konfigurační matice 🗐 Konfigurační pravidla       | Název: Denisa Pechárová - dostupnost                                   | Image: Second second secon            | i Hodnota |
| H Kalendáře<br>Pravidla kalendáře                 | Výchozí hodnota:                                                       | 0,00 0                                                                                                    |           |
| Casové ntervaly                                   |                                                                        | Pravdido kalendáře : Nový     Dond Zotrazení Vskrtoje Nápovád      Nový Snazať Otevříť Storne     Vskrtoje Vápovád      Nový Snazať Otevříť Storne     Uložt Ukošta Udott a Udott a Udott a Udott a Udott a utvalizovat     Záktadní volky      Visovádo kalendáře      Kalendáře Denis Pechárová - dostapnost     Visovádo kalendáře      Zadáteľ Denis Pechárová - dostapnost     Zadáteľ (Jeri), Strica, Čartek, Pátek     Zadáteľ (Jeri), Strica, Čartek, Pátek     Zadáteľ (Jeri), Strica, Čartek, Pátek     Sadateľ (Jeri), Strica, Čartek, Pátek     John Ponděli, Úter), Strica, Čartek, Pátek     John Ponděli (Jeri), Strica, Čartek, Pátek     John Ponděli (Jeri), Strica, Čartek, Pátek |           |
| Můj prostor Plánování (APS)                       |                                                                        |                                                                                                    |           |
| PLM                                               |                                                                        |                                                                                                    |           |
| [0] Kapacity                                      |                                                                        |                                                                                                    |           |
| Kontakty                                          |                                                                        |                                                                                                    |           |
| Analýzy a reporting                               |                                                                        |                                                                                                    |           |
| - Administrace                                    |                                                                        | H1 41 4 Záznam 0 z 0 + 39 391 4                                                                                                    | Þ         |
| Uživatel: kozielova Server: localhost [           | [ProtoExpress] Organizace: ? Lokalizace: cs Pohled: Calendar_De        | talView Production plan                                                                                                    |           |

Takto jsme vytvořili kalendář pro zdroj, který bude dostupný každý všední den mezi 6 až 14 hodinou.

| 🔁 🗗 😌 🖻 民 🖉 👻                                                                                                    | stroia Nánověda             |                               |                        | Denisa Pe          | chárová - dostupno  | st - Kalendář - APSOLU | ITI          |             |                   |                 |            | Ŧ               | - 0 × |  |
|----------------------------------------------------------------------------------------------------|-----------------------------|-------------------------------|------------------------|--------------------|---------------------|------------------------|--------------|-------------|-------------------|-----------------|------------|-----------------|-------|--|
| Nový 🗣 Klonovat 🗙 Sm                                                                                                | nazat trvale 📄 Otevřít obje | kt 😡 Přejmenovat 🧭 Storno 📔   | 🕽 Uložit 🔒 Uložita zav | rřít  🔒 Uložita no | vý 😥 Přepočítat plá | n 👻 😌 Aktualizovat     | 💀 Nástěnky 👻 |             |                   |                 |            |                 |       |  |
| Kapacity                                                                                                    | < # *Denisa Pech            | ٥                             |                        |                    |                     |                        |              |             |                   |                 |            |                 |       |  |
| 👷 Zdroje<br>盲 Seznamy zdrojů                                                                                        | 🛗 Kalendář  🗎 D             | alší informace                |                        |                    |                     |                        |              |             |                   |                 |            |                 |       |  |
| ⅔ Dovednosti<br>🌲 Dovednosti zdrojů                                                                                 | 🛗 Obecné                    |                               |                        | 🛗 Pravidla ka      | alendáře            |                        |              |             |                   |                 |            |                 |       |  |
| Konfigurační matice                                                                                                 | Název:                      | Denisa Pechárová - dostupnost |                        |                    | ₩ Operace •         | 🔟 T 🗽 🐪 T 🖞            | •••• ••• • Z | adejte text | ρ<br>Čes schálasí | Če s vite s Xes | ( Delaulte | 1 Us do sta     |       |  |
| Kalendáře                                                                                                    | Výchozí hodnota:            |                               | 0.00 *                 | → Pondělí I        | Íterý Středa Čtvrti | k Pátek                | Zacatek      | Konec       | Cas zanajeni      | 6 h             | 14 h       | = Hodnota<br>50 | 1 00  |  |
| <ul> <li>Testing variable</li> <li>Testing variable</li> <li>Retegorie radiopă</li> <li>Casové intervaly</li> </ul> | Popis:                      | Zadejte Popis                 | 4<br>                  |                    |                     |                        |              |             |                   |                 |            |                 |       |  |
| Můj prostor                                                                                                    |                             |                               |                        |                    |                     |                        |              |             |                   |                 |            |                 |       |  |
| Plánování (APS)                                                                                                    |                             |                               |                        |                    |                     |                        |              |             |                   |                 |            |                 |       |  |
|                                                                                                    |                             |                               |                        |                    |                     |                        |              |             |                   |                 |            |                 |       |  |
| [a] Kapacity                                                                                                    |                             |                               |                        |                    |                     |                        |              |             |                   |                 |            |                 |       |  |
| Kontakty                                                                                                    |                             |                               |                        |                    |                     |                        |              |             |                   |                 |            |                 |       |  |
| Analýzy a reporting                                                                                                 |                             |                               |                        |                    |                     |                        |              |             |                   |                 |            |                 |       |  |
| Administrace                                                                                                    |                             |                               |                        |                    |                     |                        |              |             |                   |                 |            |                 |       |  |
|                                                                                                    |                             |                               |                        | Here A Záznai      | m 1 z 1 → ↔ ↔ <     |                        |              |             |                   |                 |            |                 | •     |  |

Uživatel: kozielova Server: localhost [ProtoExpress] Organizace: ? Lokalizace: cs Pohled: Calendar\_DetailView Production plan

Tento kalendář přiřadíme zdroji "Denisa Pechárová". Přejdeme do evidence Zdroje dostupné ze sekce Kapacity, otevřeme zdroj "Denisa Pechárová"

| 🔁 🗐 Zadejte text 🖌                                    | 0 😔 🏹                               |                                      | Zdroj - AF                       | SOLUT!               |                                             |                             | ⊞ – □ ×          |
|-------------------------------------------------------|-------------------------------------|--------------------------------------|----------------------------------|----------------------|---------------------------------------------|-----------------------------|------------------|
| I Domů Zobrazení Nástroj                              | je Nápověda                         |                                      |                                  |                      |                                             |                             |                  |
| Nový 🐽 Klonovat 📄 Editova                             | at 🗎 Otevřít objekt 🐼 Přejmenovat 📿 | Přepočítat plán 👻 🤯 Editovat více zá | iznamů 📋 Přidat nedostupnost 🏆 👻 | 😌 🔯 Nástěnky 👻 🍢 Zri | ušit aktivní filtr 🛛 🙀 Uživatelské filtry 👻 | 🖷 Uživatelská záhlaví 👻 🎬 👻 | Zadejte text P   |
| Kapacity <                                            | 👷 Zdroj 💿                           |                                      |                                  |                      |                                             |                             | •                |
| 👷 Zdroje                                              | Název                               | Kód                                  | Omezeno                          | Nadřazený zdroj      | Efektivita 😑                                | Maximum                     | Kal. dostupnosti |
| Seznamy zdrojů                                        | <b>▼</b> * <b>□</b> :               | n <b>D</b> c                         | =                                | -                    | -                                           | -                           | -                |
| Dovednosti zdrojů                                     | Operátor                            | OPE                                  | ✓                                |                      | 100,00 %                                    | 1,00                        |                  |
| Konfigurační matice                                   | Pizza pec                           | PP                                   | ✓                                |                      | 100,00 %                                    | 6,00                        |                  |
| Konfigurační pravidla                                 | Stará pizza pec                     | SP                                   | ~                                |                      | 100,00 %                                    | 6,00                        |                  |
| 🛗 Kalendáře                                           | Nová pizza pec                      | NP                                   | ~                                |                      | 100,00 %                                    | 6,00                        |                  |
| Pravidla kalendáře                                    | Karel Horák                         | KH                                   | ~                                | Operátor             | 100,00 %                                    | 1,00                        |                  |
| <ul> <li>Cisenky</li> <li>Kategorie zdrojů</li> </ul> | Petr Novák                          | PN                                   | ~                                | Operátor             | 100,00 %                                    | 1,00                        |                  |
| Casové intervaly                                      | Jan Svoboda                         | JS                                   | ~                                | Operátor             | 100,00 %                                    | 1,00                        |                  |
| -                                                     | Alice Kabátová                      | AK                                   | ~                                | Operátor             | 100,00 %                                    | 1,00                        |                  |
|                                                       | → Denisa Pechárová                  | DP                                   | <b>✓</b>                         | Operátor             | 100,00 %                                    | 1,00                        |                  |
|                                                       |                                     |                                      |                                  |                      |                                             |                             |                  |
| 👤 Mûj prostor                                         |                                     |                                      |                                  |                      |                                             |                             |                  |
| Plánování (APS)                                       |                                     |                                      |                                  |                      |                                             |                             |                  |
| 🕒 PLM                                                 |                                     |                                      |                                  |                      |                                             |                             |                  |
| [e] Kapacity                                          |                                     |                                      |                                  |                      |                                             |                             |                  |
| Kontakty                                              |                                     |                                      |                                  |                      |                                             |                             |                  |
| Analýzy a reporting                                   |                                     |                                      |                                  |                      |                                             |                             |                  |
| 💁 Administrace                                        |                                     |                                      |                                  |                      |                                             |                             |                  |
|                                                       | H++++ + Záznam 9 z 9 → → → → 4      |                                      |                                  |                      |                                             |                             | Þ                |
|                                                       |                                     |                                      |                                  |                      |                                             |                             |                  |

Uživatel: kozielova Server: localhost [ProtoExpress] Organizace: ? Lokalizace: cs Pohled: Resource\_ListView Production plan

a na formuláři vyplníme Kal. dostupnosti - vybereme kalendář "Denisa Pechárová - dostupnost" a poté záznam uložíme.

| 🖻 🛱 🖯 🗎 🛃 Ø 🕞                                                                                                    |                                   |                                                    | Denisa Pechárová - Zdroj - APSOLUT!                    |                          |                     |                                 | œ – □ × |                             |
|----------------------------------------------------------------------------------------------------|-----------------------------------|----------------------------------------------------|--------------------------------------------------------|--------------------------|---------------------|---------------------------------|---------|-----------------------------|
| Ev Domů Zobrazení Nás                                                                                                    | troje Nápověda                    |                                                    |                                                        |                          |                     |                                 |         |                             |
| Nový •• Klonovat 📺 Ote                                                                                                    | vritobjekt 🔀 Přejmenovat 🧭 St     | orno 💾 Uložit 🕂 Uložit a zavřít 📑 Uložit a nový    | 🕐 Přepočitat plán 👻 🧭 Přidat nedostupnost 🏆 Zobrazit d | agram 👻 😌 Aktualizovat 🔯 | Nástěnky *          |                                 | ¥       |                             |
| Kapacity                                                                                                    | < R Denisa Pecharo O              |                                                    |                                                        |                          |                     |                                 | •       |                             |
| Zaroje Seznamy zdrojů                                                                                                    | 👷 Zdroj 📄 Další informace         | 2                                                  |                                                        |                          |                     |                                 |         |                             |
| 🔆 Dovednosti                                                                                                    | Obecné                            |                                                    |                                                        |                          | Kalendáře           |                                 |         |                             |
| Dovednosti zdrojů Konfigurační matice                                                                                                    | Název:                            | Denisa Pechárová                                   |                                                        |                          | Kal. dostupnosti:   | Vyberte Kal, dostupnosti        | ×       |                             |
| 📕 Konfigurační pravidla                                                                                                    | Nadřazený zdroj:                  | Operátor                                           |                                                        | × … •                    | Kal. efektivity:    | Název                           |         | <u>►</u>                    |
| Kalendáře                                                                                                    | Lokace:                           | Pizzerie Luigi                                     |                                                        | × … *                    | Kal. max. kapacity: | → Denisa Pechárová - dostupnost | N       |                             |
| <ul> <li>Pravida kalendare</li> <li>Číselníky</li> </ul>                                                                                                    |                                   |                                                    | Designation of the second second                       |                          |                     | Pizzerie Luigi - dostupnost     | 145     |                             |
| 🏦 Kategorie zdrojů                                                                                                    |                                   | Aktualizováno z ERP                                | Posecial actualizace 2 epor:                           |                          | Popis               |                                 |         |                             |
| Casové intervaly                                                                                                    | Kód:                              | DP                                                 |                                                        |                          | Zadejte Popis       |                                 |         |                             |
|                                                                                                    | Typ zdroje:                       | Výchozí                                            |                                                        | •                        |                     |                                 |         |                             |
|                                                                                                    | Kategorie zdroje:                 | Vyberte Kategorie zdroje                           |                                                        | × •                      |                     |                                 |         |                             |
|                                                                                                    |                                   | Vyloučen z plánování                               |                                                        |                          |                     |                                 |         |                             |
|                                                                                                    |                                   | Omezeno                                            |                                                        |                          |                     |                                 |         |                             |
|                                                                                                    |                                   | Subdodavatel                                       |                                                        |                          |                     |                                 |         |                             |
|                                                                                                    |                                   | Má podřížené zdroje                                |                                                        |                          |                     |                                 |         |                             |
|                                                                                                    | Okno kapadity:                    | (§ 100d                                            |                                                        |                          |                     |                                 |         |                             |
|                                                                                                    | Potvrzování příkazů:              | (§ 2d                                              |                                                        |                          |                     |                                 |         |                             |
|                                                                                                    | Maximum:                          |                                                    |                                                        | 1,00 🗘                   |                     |                                 |         |                             |
|                                                                                                    | Naklady:                          |                                                    |                                                        | 100,00 🗘                 |                     |                                 |         |                             |
|                                                                                                    | veikost pracovni fronty:          | (§ 2d                                              |                                                        |                          |                     |                                 |         |                             |
|                                                                                                    | ETEKOVITA:                        |                                                    |                                                        | 100,00 % 🗘               |                     | 2aznam 1 z z 7 mm               |         |                             |
|                                                                                                    | Dodavatel:                        | Vyberte Dodavatel                                  |                                                        | × •                      |                     |                                 |         | Diagnostika - Nový Klonovat |
| The second second secon | Konfigurachi matice:              | Vyberte Konfigurační matice                        |                                                        | × •                      |                     |                                 |         |                             |
| riuj prostor                                                                                                    | Konfigurace:                      | Zadejte Konfigurace                                |                                                        |                          |                     |                                 |         |                             |
| Plánování (APS)                                                                                                    |                                   |                                                    |                                                        |                          |                     |                                 |         |                             |
| 🕒 PLM                                                                                                    |                                   |                                                    |                                                        |                          |                     |                                 |         |                             |
| [4] Kapacity                                                                                                    |                                   |                                                    |                                                        |                          |                     |                                 |         |                             |
| Kontakty                                                                                                    |                                   |                                                    |                                                        |                          |                     |                                 |         |                             |
| Appling a separting                                                                                                    |                                   |                                                    |                                                        |                          |                     |                                 |         |                             |
| Miaryzy a reporting                                                                                                    |                                   |                                                    |                                                        |                          |                     |                                 |         |                             |
| Administrace                                                                                                    |                                   |                                                    |                                                        |                          |                     |                                 | v       |                             |
|                                                                                                    | ••                                |                                                    |                                                        |                          |                     |                                 |         |                             |
| Uživatel: kozielova, Server: localhost                                                                                                    | [ProtoEvpress] Organizace: 2 Loka | izace: cs. Pobled: Resource DetailView. Production | plan                                                   |                          |                     |                                 |         |                             |

## Přidání nedostupnosti

Pokud nyní chceme přidat zdroji nedostupnost do jeho kalendáře, můžeme buďto do kalendáře přidat manuálně další pravidlo, a nebo využít akci **Přidat nedostupnost**, která je dostupná buďto z kontextového menu nebo z nabídky Domů.

| 🔁 📅 Zadejte text 🔎                                 | ⊖ <b>™</b>                        |                                |                          | Zdroj - APSOI                                                               | UTI                                               |              |         | ⊞ – □ ×          |
|----------------------------------------------------|-----------------------------------|--------------------------------|--------------------------|-----------------------------------------------------------------------------|---------------------------------------------------|--------------|---------|------------------|
| Nový Klonovat Editovat Otevřít i<br>základní volby | Přejmenovat Přepočítat plán * víc | Editovat<br>re záznamů<br>Akce | Aktualizovat<br>Zobrazit | Zrušit Uživatelské Uživatelsk<br>aktivní filtr filtry v záhlaví v<br>Filtre | Zadejte text.<br>Dživatelské<br>pohledy *<br>vání |              |         | *                |
| Kapacity <                                         | 👷 Zdroj 💿                         |                                |                          |                                                                             |                                                   |              |         | -                |
| 🚊 Zdroje                                           | Název                             |                                | Kód                      | Omezeno                                                                     | Nadřazený zdroj                                   | Efektivita 🗉 | Maximum | Kal. dostupnosti |
| Seznamy zdrojů                                     | eznamy zdrojů 🔻 📲 c               |                                |                          | •                                                                           | =                                                 | =            | =       | =                |
| Dovednosti zdrojů                                  | Dovednosti zdrojů     Pizza nec   |                                | OPE                      |                                                                             |                                                   | 100,00 %     | 1,00    |                  |
| Konfigurační matice                                | Pizza pec                         |                                | PP                       | ✓<br>✓                                                                      |                                                   | 100,00 %     | 6,00    |                  |
| Konfigurační pravidla                              | Nová nizza nec                    |                                | NP                       | v<br>V                                                                      |                                                   | 100,00 %     | 6,00    |                  |
| Pravidla kalendáře                                 | Karel Horák                       |                                | КН                       | · ·                                                                         | Operátor                                          | 100,00 %     | 1,00    |                  |
| 🗸 📄 Číselníky                                      | Petr Novák                        |                                | PN                       | ✓                                                                           | Operátor                                          | 100,00 %     | 1,00    |                  |
| 🤶 Kategorie zdrojů                                 | Jan Svoboda                       |                                | JS                       |                                                                             | Operátor                                          | 100,00 %     | 1,00    |                  |
| Casove intervary                                   | Alice Kabátová                    |                                | AK                       | $\checkmark$                                                                | Operátor                                          | 100,00 %     | 1,00    |                  |
|                                                    | → Denisa Pechárová                | Nový                           | Ctrl+N                   | ✓                                                                           | Operátor                                          | 100,00 %     | 1,00    |                  |
|                                                    |                                   | •• Klonovat                    |                          |                                                                             |                                                   |              |         |                  |
|                                                    |                                   | 🗎 Editovat                     |                          |                                                                             |                                                   |              |         |                  |
|                                                    |                                   | Otevřít objekt                 | Ctrl+Shift+O             |                                                                             |                                                   |              |         |                  |
|                                                    |                                   | Přejmenovat                    | F2                       |                                                                             |                                                   |              |         |                  |
|                                                    |                                   | Editovat více záznamů          |                          |                                                                             |                                                   |              |         |                  |
|                                                    |                                   | Pridat nedostupnost            |                          |                                                                             |                                                   |              |         |                  |
|                                                    |                                   | 2 Zobrazit diagram             | •                        |                                                                             |                                                   |              |         |                  |
|                                                    |                                   | Export                         | •                        |                                                                             |                                                   |              |         |                  |
|                                                    |                                   | Náhled tisku                   |                          |                                                                             |                                                   |              |         |                  |
|                                                    |                                   | G Aktualizovat                 | F5                       |                                                                             |                                                   |              |         |                  |
| 💶 Můj prostor                                      |                                   | Zkopírovat hodnotu pole        | Ctrl+Shift+C             |                                                                             |                                                   |              |         |                  |
| Plánování (APS)                                    |                                   | Vlastnosti záznamu             | Ctrl+H                   |                                                                             |                                                   |              |         |                  |
|                                                    |                                   |                                |                          |                                                                             |                                                   |              |         |                  |
| () PLM                                             |                                   |                                |                          |                                                                             |                                                   |              |         |                  |
| [ø] Kapacity                                       |                                   |                                |                          |                                                                             |                                                   |              |         |                  |
| Kontakty                                           |                                   |                                |                          |                                                                             |                                                   |              |         |                  |
| Analýzy a reporting                                |                                   |                                |                          |                                                                             |                                                   |              |         |                  |
|                                                    |                                   |                                |                          |                                                                             |                                                   |              |         |                  |
| Mummistrace                                        |                                   |                                |                          |                                                                             |                                                   |              |         |                  |
| ••• .                                              | 144 44 4 Záznam 9 z 9 → →→        | 9 ⊲                            |                          |                                                                             |                                                   |              |         | Þ                |

## Tato akce vyvolá následující formulář:

| 👌 Přidat nedos   | tupnost   |             |       |            |           |          |          |          |          |           |        |                     |               |           | - 0     | > |
|------------------|-----------|-------------|-------|------------|-----------|----------|----------|----------|----------|-----------|--------|---------------------|---------------|-----------|---------|---|
| Obecné           |           |             |       |            |           |          |          |          |          |           |        |                     |               |           |         |   |
| Datum zahájení:  | 05.05.20  | 22          |       |            |           |          | - 4      | Datur    | m ukonče | ní: 06.03 | 5.2022 |                     |               |           | - 4     |   |
| Časový interval: | Vyberte ( | Časový inte | erval |            |           |          |          |          |          |           |        |                     |               |           | × +     |   |
| 👷 Zdroje         |           | -           |       | _          |           |          |          | _        |          |           |        |                     |               |           |         |   |
| ピンジー<br>Název    | ••        |             | 17    | <b>2</b> • | Operace • | <u> </u> | <b>X</b> | <b>*</b> | °¶ *     | TA T      | Zadej  | te text<br>Vyloučen | Potvrzování p | Simulace  | 9       |   |
| → Denisa Peo     | chárová   |             |       |            |           |          |          |          |          |           |        |                     | () 20         | Productio | on plan |   |
|                  |           |             |       |            |           |          |          |          |          |           |        |                     |               |           |         |   |
| 144 44 4 Záznam  | 1z1 ⊧ H   | ► ₩ <       |       |            |           |          |          |          |          |           |        |                     |               |           | Þ       |   |
|                  |           |             |       |            |           |          |          |          |          |           |        |                     | 0             | ¢         | Storno  |   |

Zde zadáme od kdy do kdy bude zdroj nedostupný prostřednictvím polí **Datum zahájení** a **Datum ukončení**. Pokud chceme omezit kromě datumu i čas, vyplníme časový interval (více viz kapitola Příklad - Časový interval). V sekci zdroje můžeme také přidat další zdroje, kterým chceme přidat stejnou nedostupnost. Výběr potvrdíme tlačítkem **OK**.

| 🖻 Přidat nedostupnost                    |                                                           |                        | -                | □ ×     |      |        |
|------------------------------------------|-----------------------------------------------------------|------------------------|------------------|---------|------|--------|
| Obecné                                   |                                                           |                        |                  |         |      |        |
| Datum zahájení: 05.05.2022               | Datum ukončení: 06.05.2022                                |                        |                  |         |      |        |
| Ören filteralı 🔤 X                       |                                                           |                        |                  |         |      |        |
| Casovy interval: Vyberte Časový interval |                                                           |                        | × ·              | ••• •   |      |        |
| 🚆 Zdroje                                 |                                                           |                        |                  |         |      |        |
| 8 2 🖹 🚥 🖿 🖬 📼 😽 🛂 🔹 Operad               | :e 🕈 🚻 🔻 🗽 🏹 🔭 🖷 🔭 📅 🔭 Zadej                              | te text P              |                  |         |      |        |
| Název                                    | <u> </u>                                                  | Vyloučen Potvrzování p | Simulace         |         |      |        |
| → Denisa Pechárová                       |                                                           | <b>O</b>               | 2d Production pl | lan     |      |        |
|                                          |                                                           |                        |                  |         |      |        |
|                                          | 🔮 Zdroj                                                   |                        |                  |         |      | - 🗆 X  |
|                                          | Název                                                     |                        |                  |         |      |        |
|                                          | ✓ Nadřazený zdroj: (Počet=4)                              |                        |                  |         |      |        |
|                                          | Nová pizza pec                                            |                        |                  |         |      |        |
|                                          | Operátor                                                  |                        |                  |         |      |        |
|                                          | Pizza pec                                                 |                        |                  |         |      |        |
|                                          | Stará pizza pec                                           |                        |                  |         |      |        |
|                                          | <ul> <li>v Nadřazený zdroj: Operátor (Počet=5)</li> </ul> |                        |                  |         |      |        |
|                                          | Alice Kabátová                                            |                        |                  |         |      |        |
|                                          | Denisa Pechárová                                          |                        |                  |         |      |        |
|                                          | → Jan Svoboda                                             |                        |                  |         |      |        |
|                                          | Karel Horák                                               |                        |                  |         |      |        |
| Marca Andrea Andrea Marca                | Petr Novāk                                                |                        |                  |         |      |        |
| A A A A A A A A A A A A A A A A A A A    |                                                           |                        |                  |         |      |        |
|                                          |                                                           |                        |                  |         |      |        |
|                                          |                                                           |                        |                  |         |      |        |
|                                          |                                                           |                        |                  |         |      |        |
|                                          |                                                           |                        |                  |         |      |        |
|                                          |                                                           |                        |                  |         |      |        |
|                                          |                                                           |                        |                  |         |      |        |
|                                          |                                                           |                        |                  |         |      |        |
|                                          |                                                           |                        |                  |         |      |        |
|                                          |                                                           |                        |                  |         |      |        |
|                                          |                                                           |                        |                  |         |      |        |
|                                          |                                                           |                        |                  |         |      |        |
|                                          | 144 44 4 Záznam 7 z 9 🕨 🕬 🕬                               |                        |                  |         |      | Þ      |
|                                          |                                                           |                        | Nový             | Klonova | t Ok | Storno |
|                                          |                                                           |                        |                  |         |      |        |

| ð Př  | idat nedost                    | upnost    |     |       |           |       |     |                |         |        |          |             |     | -          |            | > |
|-------|--------------------------------|-----------|-----|-------|-----------|-------|-----|----------------|---------|--------|----------|-------------|-----|------------|------------|---|
| Obec  | né                             |           |     |       |           |       |     |                |         |        |          |             |     |            |            |   |
| Dati  | um zahájení:                   | 05.05.202 | 2   |       |           |       | - 4 | Datum ukončen  | í: 06.0 | 5.2022 |          |             |     |            | <b>-</b> 4 |   |
| Čas   | ový interval:                  | Od 12 do  | 14  |       |           |       |     |                |         |        |          |             |     | ×          |            |   |
| -     | Zdroje                         |           |     |       |           |       |     |                |         |        |          |             |     |            |            |   |
| P     | ° & 📘                          | •• 🗎      |     | W 🔽 - | • Operace | - 🔤 - |     | <b>*</b> * • • | ਜ -     | Zadej  | te text  | Q           |     |            |            |   |
|       | Název                          |           |     |       |           |       |     |                |         | ٤.     | Vyloučen | Potvrzováni | í p | Simulace   |            |   |
|       | Alice Kabát                    | tová      |     |       |           |       |     |                |         |        |          | 0           | 2d  | Production | plan       |   |
|       | Denisa Pec                     | hárová    |     |       |           |       |     |                |         |        |          | U           | 2d  | Production | plan       |   |
| →     | Jan Svoboo                     | da        |     |       |           |       |     |                |         |        |          | O           | 2d  | Production | plan       |   |
|       |                                |           |     |       |           |       |     |                |         |        |          |             |     |            |            |   |
| 144 4 | <ul> <li>4 4 Záznam</li> </ul> | 3 z 3 → → | ₩ < |       |           |       |     |                |         |        |          |             |     |            | Þ          |   |
|       |                                |           |     |       |           |       |     |                |         |        |          |             |     |            |            |   |
|       |                                |           |     |       |           |       |     |                |         |        |          |             | Ok  | Sto        | rno        |   |

Vrátíme-li se nyní zpět na kalendář Denisy Pechárové, můžeme si všimnout, že do kalendáře bylo doplněno nové pravidlo.

⊞ – □ ×

| Kapacity                                                  | < 🛗 Denisa Pecháro | 0                             |        |                                                           |                   |             |              |             |             |       |       |
|-----------------------------------------------------------|--------------------|-------------------------------|--------|-----------------------------------------------------------|-------------------|-------------|--------------|-------------|-------------|-------|-------|
| 👷 Zdroje<br>🛅 Seznamy zdrojů                              | 🛗 Kalendář  🗎      | Další informace               |        |                                                           |                   |             |              |             |             |       |       |
| 🔆 Dovednosti                                              | 🛗 Obecné           |                               |        | Travidla kalendáře                                        |                   |             |              |             |             |       |       |
| Konfigurační matice                                       | Název              | Denisa Pechárová - dostupnost |        | 📄 🕋 🗶 🖙 Operace * 🚻 * 🗽 🏹                                 | • 🖷 • 🎬 • Z       | adejte text | Q            |             |             |       |       |
| 📔 Konfigurační pravidla                                   |                    |                               |        | Dny                                                       | Začátek           | Konec       | Čas zahájení | Čas ukončer | ní Priorita | ⊨ Hod | Inota |
| Kalendáře                                                 | Výchozí hodnota:   |                               | 0,00 🗘 | ightarrow Neděle, Pondělí, Úterý, Středa, Čtvrtek, Pátek, | Sobota 05.05.2022 | 06.05.202   | 5.2022       | 12 h        | 14 h        | 49    | 0,00  |
| <ul> <li>Fraviula kalenuare</li> <li>Číselníky</li> </ul> | Popis:             | Zadejte Popis                 |        | Pondělí, Úterý, Středa, Čtvrtek, Pátek                    |                   |             |              | 6 h         | 14 h        | 50    | 1,00  |
| C časové intervaly                                        |                    |                               | v      |                                                           |                   |             |              |             |             |       |       |
| 👤 Mûj prostor                                             |                    |                               |        |                                                           |                   |             |              |             |             |       |       |
| 🕎 Plánování (APS)                                         |                    |                               |        |                                                           |                   |             |              |             |             |       |       |
| 🕓 PLM                                                     |                    |                               |        |                                                           |                   |             |              |             |             |       |       |
| [0] Kapacity                                              |                    |                               |        |                                                           |                   |             |              |             |             |       |       |
| Kontakty                                                  |                    |                               |        |                                                           |                   |             |              |             |             |       |       |
| Analýzy a reporting                                       |                    |                               |        |                                                           |                   |             |              |             |             |       |       |
| Administrace                                              |                    |                               |        |                                                           |                   |             |              |             |             |       |       |

Uživatel: kozielova Server: localhost [ProtoExpress] Organizace: ? Lokalizace: cs Pohled: Calendar\_DetailView Production plan

do 12 hodinou. Jelikož je zdroj umístěn na lokaci "Pizzerie Luigi", Denisa Pechárová - Zdroj - APSOLUT! 🧧 🗗 😌 🖻 民 🖉 ⊡ – □ × 🗐 - Domů Zobrazení Nástroje Nápověda 🎽 Nový 🚥 Klonovat... 🗎 Otevňit objekt 😥 Přejmenovat 🖉 Storno 📄 Uložit 🔒 Uložit a zavířit 🔒 Uložit a nový 🐼 Přepočitat plán 👻 🔞 Předat nedostupnost 🗽 Zobrazit diagram 👻 😣 Aktualizovat 🔯 Nástěnky 👻 < 👷 Denisa Pecháro... 🕲 Kapacity 🔶 Zdroje 👷 Zdroj 📄 Další informace Seznamy zdrojů 🔆 Dovednosti Obecné Kalendáře 🔈 Dovednosti zdrojů Název: Denisa Pechárová Kal. dostupnosti: Vyberte Kal. dostupnosti .... . . Konfigurační matice × ... . Nadřazený zdroj: Operátor Konfigurační pravidla Kal. efektivity: Vyberte Kal. efektivity ... × … • Halendáře Lokace: Pizzerie Luigi × ... + Kal. max. kapacity: Vyberte Kal. max. kapacity ... × … \* Travidla kalendáře 🚞 Číselníky Poslední aktualizace z ERP: Aktualizováno z ERP Popis 🚊 Kategorie zdrojů Časové intervalv Kód: DP Zadejte Popis ... Typ zdroje: Výchozí Kategorie zdroje: Vyberte Kategorie zdroje Vyloučen z plánování ✓ Omezeno Subdodavatel Má podřízené zdroje Okno kapacity: 🕚 100d Potvrzování příkazů: 🕓 2d Maximum: 1,00 ‡ Náklady: 100,00 1 Velikost pracovní fronty: 🕓 2d Efektivita: 100.00 % 1 Dodavatel: Vyberte Dodavatel Konfigurační matice: Vyberte Konfigurační matice Konfigurace: Zadejte Konfigurace 👤 Můj prostor 🔢 Plánování (APS) 🕒 PLM [•] Kapacity Kontakty 🕒 Analýzy a reporting Administrace

Denisa Pechárová bude tady pracovat od pondělí do pátku, od 6 do 14 hodiny kromě 5.5. a 6.5. V těchto dnech bude pracovat pouze

Uživatel: kozielova Server: localhost [ProtoExpress] Organizace: ? Lokalizace: cs Pohled: Resource\_DetailView Production plan

která je nedostupná (omezení dostupnosti lokace je popsáno v kapitole Příklad - Omezení dostupnosti lokace) od 24.12.2022 až do 26.12.2022, nebude moct Denisa Pechárová v těchto dnech na lokaci pracovat a tak už nemusíme nedostupnost v těchto dnech explicitně nastavovat u jejího vlastního kalendáře.

|      |                  | v<br>Mástaria Másavilia                    |               |                       | Pizzerie Luigi - dostupnost - Kalendář | - APSOLUT!          |               |              |              |          | Ē       | - 1   | o x    |
|------|------------------|--------------------------------------------|---------------|-----------------------|----------------------------------------|---------------------|---------------|--------------|--------------|----------|---------|-------|--------|
|      | vý se Klonovat   | Mastroje Napoveda                          | annvat 🔊 Stor | no 🖾 Uložit 🕒 Uložit: | zavřít 📮 Uložit a pový 🕜 Přepočítat p  | án 👻 🤗 Aktualizovat | Nástěnky –    |              |              |          |         |       |        |
|      | 🛱 Pizzerie Luigi |                                            |               |                       | Zavite Lo olozicanovy Vy hepodacpi     |                     | industrinky · |              |              |          |         |       | •<br>• |
| ŕ    |                  |                                            |               |                       |                                        |                     |               |              |              |          |         |       |        |
|      | 🛗 Kalendář 📄 D   | alší informace                             |               |                       |                                        |                     |               |              |              |          |         |       |        |
|      | 🛗 Obecné         |                                            |               | 🛗 Pravidla kalendáře  |                                        |                     |               |              |              |          |         |       |        |
|      | Název:           | Pizzerie Luigi - dostupnost                |               | 🗎 🗎 🗙 🐼               | Operace - 🚻 - 🍢 🏹 - 🖷                  | • 🎬 • Zadejte text  | م             |              |              |          |         |       |        |
|      |                  |                                            |               | Dny                   |                                        | Začátek             | Konec         | Čas zahájení | Čas ukončení | Priorita | ii. Hor | dnota |        |
|      | Výchozí hodnota: |                                            | 0,00 🗘        | → Neděle, Pondělí,    | Úterý, Středa, Čtvrtek, Pátek, Sobota  | 24.12.2021          | 26.12.2021    |              |              |          | 49      | C     | ),00   |
| city | Popis:           | Kalendář dostupnosti lokace Pizzerie Luigi | A             | Neděle, Pondělí,      | Úterý, Středa, Čtvrtek, Pátek, Sobota  |                     |               | 6            | h 22 h       |          | 50      | 1     | 1,00   |
|      |                  |                                            | Ŧ             |                       |                                        |                     |               |              |              |          |         |       |        |
|      |                  |                                            |               |                       |                                        |                     |               |              |              |          |         |       |        |
|      |                  |                                            |               |                       |                                        |                     |               |              |              |          |         |       |        |
| Ø    |                  |                                            |               |                       |                                        |                     |               |              |              |          |         |       |        |
| [e]  |                  |                                            |               |                       |                                        |                     |               |              |              |          |         |       |        |
|      |                  |                                            |               |                       |                                        |                     |               |              |              |          |         |       |        |
| 97   |                  |                                            |               |                       |                                        |                     |               |              |              |          |         |       |        |
|      |                  |                                            |               |                       |                                        |                     |               |              |              |          |         |       |        |
| ~ø   |                  |                                            |               | HE HE Záznam 1 z 2    | F HF HI ≪                              |                     |               |              |              |          |         |       | •      |
|      |                  |                                            |               |                       |                                        |                     |               |              |              |          |         |       |        |

Uživatel: kozielova Server: localhost [ProtoExpress] Organizace: ? Lokalizace: cs Pohled: Calendar DetailView Production plan